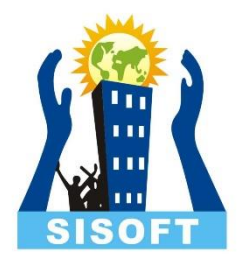

# Inventory Features Ahead

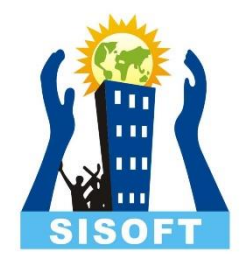

#### Inventory Features

- Bill of Materials
- Manufacturing Journal
- Re-Order level
- Batch number, Manufacturing Date and Expiry Date

#### Bill of Material

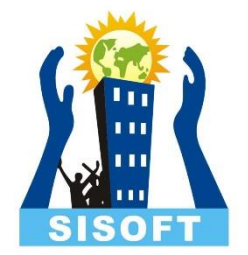

- A **Bill of Materials** is a list of constituent items along with quantity details that can be allotted for the manufacture of a certain product, by-product or likewise
- **Bill of Material (BoM)** is created only for those items that are being assembled in-house
- For trading items, you do not need a BoM.
- Bill of Material feature is useful for manufacturing organisations

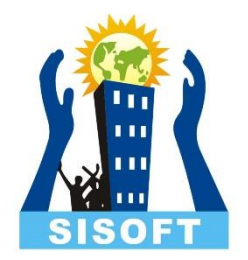

## Bill of Material - Configuration

- Go to Gateway of Tally > F12: Configure > select Accts/Inventory Info.
- Set Enable component list details (Bill of Materials)? to Yes
  OR
- Go to Gateway of Tally > Inventory Info > Stock Items > Create.
- Press F12: Configure (Stock Item Configuration) and set Enable component list details (Bill of Materials)? to Yes.

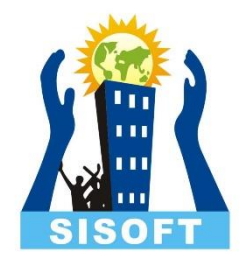

### Bill of Material - Setup

- BOM may be created for a stock item where you use **standard set of inputs** to manufacture finished goods.
- In Create/Alter Stock Item, enter Units and Alter components(BOM) to Yes -> BOM List screen pops up
- Enter the BOM name, now Component Screen pops up. Enter the details of BOM Items used

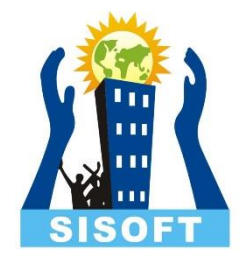

### Bill of Material - Usage

- All the manufacturing transactions can be accounted through a Stock Journal
- Create a Manufacturing Journal under Stock Journal by setting the option Use as a Manufacturing Journal to Yes

## Manufacturing Journal

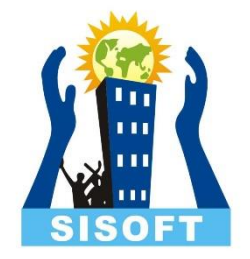

|                                        |          |           |          |                         |                       |                         |          |      | maraday  |
|----------------------------------------|----------|-----------|----------|-------------------------|-----------------------|-------------------------|----------|------|----------|
| Manufacture of Materials               |          |           |          |                         |                       |                         |          |      |          |
| Name of product: Television Qty : 5 no |          |           |          |                         |                       |                         |          |      |          |
| %- of Cost allocation 100 %            |          |           |          |                         |                       |                         |          |      |          |
| Components (Consumption)               |          |           |          |                         | Co-Product/By-Product | ct/Scrap                |          |      |          |
| Name of Item                           | Quantity | Rate      | Amount   | Name of Item            |                       | % of Cost<br>allocation | Quantity | Rate | Amount   |
| Auto Amplifier                         |          |           |          |                         |                       |                         |          |      |          |
| PCB Main Board                         | 5 no     | 400.00/no | 2,000.00 |                         |                       |                         |          |      |          |
| Picture Tube                           | 5 no     | 300.00/no | 1,500.00 |                         |                       |                         |          |      |          |
| Stereo Speaker                         | 5 00     | 200.00/no | 1,000.00 |                         |                       |                         |          |      |          |
| TV Tuner Card                          | 5 no     | 300.00/no | 1,500.00 |                         |                       |                         |          |      |          |
|                                        |          |           | .,       |                         |                       |                         |          |      |          |
|                                        |          |           |          |                         |                       |                         |          |      |          |
|                                        |          |           |          | Cost of components:     |                       |                         |          |      | 7,500.00 |
|                                        |          |           |          | Type of Additional Cost | Percentage            |                         |          |      |          |
|                                        |          |           |          |                         |                       |                         |          |      |          |
|                                        |          |           |          |                         |                       |                         |          |      |          |

## Re-Order Level

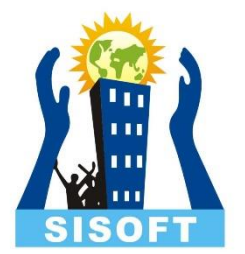

- Reorder level is the quantity of stock beyond which the stocks have to be replenished
- By defining the Reorder levels and Reorder Quantities in Tally.ERP 9, you can ensure that you never run out of stocks
- To decide on reorder levels for stock items consider the following:
  - The lead-time for suppliers to deliver the stock.
  - The delivery time specified by the customer.
  - The stock-in-hand to satisfy existing orders.
- In simple mode, Tally.ERP 9 accepts the quantities that you want to specify. In advanced mode, it considers the previous consumption patterns to suggest reorder levels.
- The purpose of specifying reorder levels is to obtain a report that indicates the quantity of a stock item that you must order.

## Re-Order Level – Enable and Use

- Enable reorder level feature
  - 1. Go to Gateway of Tally > F11 > F2.
  - 2. Set the option Enable purchase order processing to Yes.
- Now the option Reorder Levels will appear in the Inventory Info. Menu
- On Selection of Reorder Level, you get option to select Stock group, Item or category
- In Simple form, two information is entered Reorder Quantity and Minimum Order Quantity
- View the report Display-> Statement Of Inventory -> Reorder Status
- Click R: Adv Reorder to view the Advanced Parameters for Reorder Level
- Click M: Adv Min Qty to view the A dvance Minimum Order Quantities .

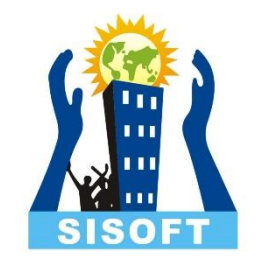